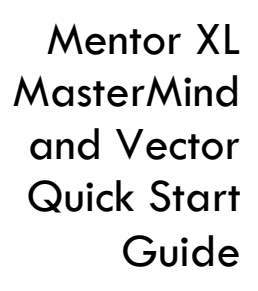

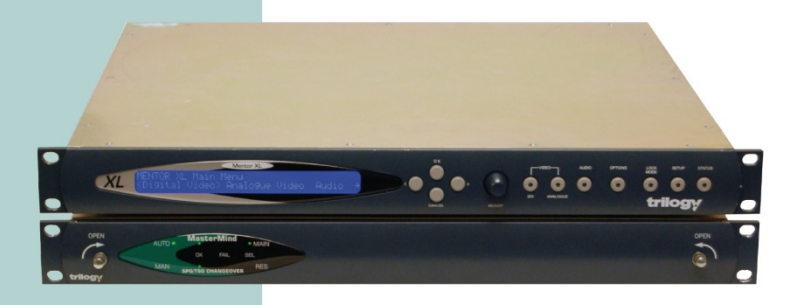

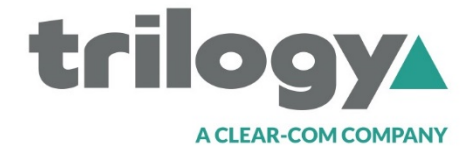

### Contents

| Contents 1                                  |
|---------------------------------------------|
| First Steps                                 |
| Mentor XL - Connections                     |
| Mentor XL - Using the Front Panel Controls5 |
| Mentor XL - Memory7                         |
| Mentor XL - System Defaults                 |
| Mentor XL - GPS                             |
| MasterMind - Module Identification12        |
| MasterMind - Connector Wiring Details 13    |
| Vector for Mentor XL15                      |

This guide is intended as a Quick Start Reference only. Comprehensive information covering these products is provided on the accompanying CD.

Document: 36000602

Issued: October 2016

### **First Steps**

- Carefully unpack the units and inspect for any transit damage.
- Locate the despatch note (one per consignment) and check that all items match your purchase order.
- You may find it helpful to record the unit serial number in a safe place. This may be required later if additional software options are purchased.
- Connect 1 or 2 IEC mains cables to each unit.
  - The power supplies are auto sensing for input voltages from 90 – 260 VAC. There is no power switch: the unit will power-up immediately.
  - The two power supplies provide main and backup operation. If only one is connected, the unit will show an alarm message under the Status menu.
- The Mentor XL boot cycle takes approximately 60 seconds: when ready, the display screen shows:

Mentor XL Main Menu

<Digital Video> Analogue Video...

### **Mentor XL - Connections**

- Connect video cables according to the rear panel legend.
- Wiring details for the D-type multi-way connectors are given on pages 10 and 11 of this guide.
- Separate fault loops are provided on the 25 pin connector to indicate power supply or fan failure. These should be connected to an external alarm or monitoring system.
- If the NTP or Vector options are present, the Mentor XL should also be connected to a local area network, using a standard CAT 5 Ethernet cable (not supplied).
- When first powered up, the Mentor XL is configured with static IP address settings. Alternatively, it may be configured to dynamically acquire an IP address from a network DHCP server. See the User Guide on the accompanying CD for more information.
- To use Vector, the set-up and management utility for Mentor XL, a static IP address is recommended. See page 15 of this guide for more information.

## **Mentor XL - Using the Front Panel Controls**

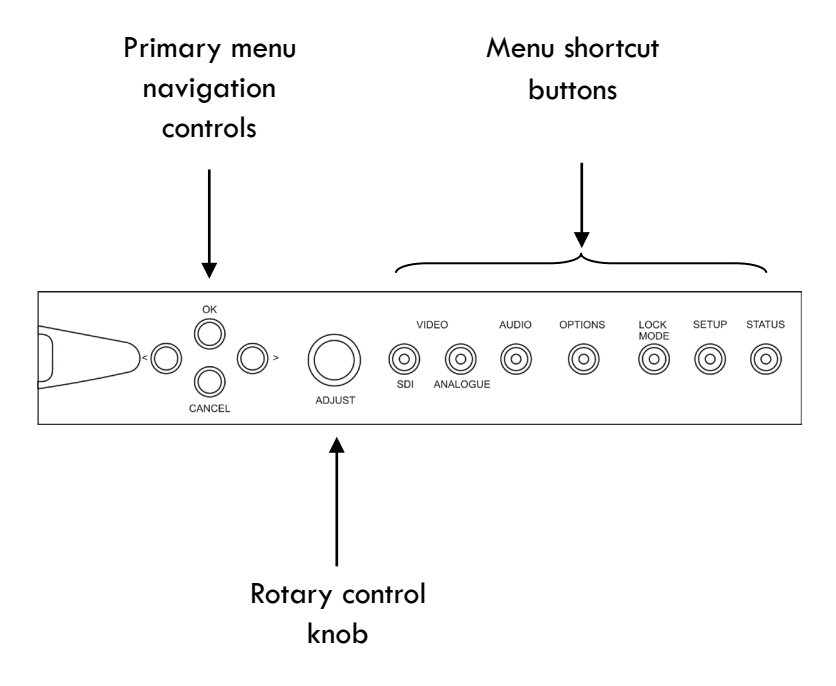

- Use the left right arrow buttons < >, or the rotary control to navigate the menus.
- Press OK to select an option, or to go deeper into the menu.
- Press Cancel to exit the current menu level and return towards the top level.
- The currently highlighted item is indicated with chevrons: <highlighted>.

- The currently selected value is indicated with square brackets: [selected] or asterisks: \*selected\*.
- When using the rotary control to increase or decrease values, the increment can be adjusted by changing the Δ value shown on the LCD. Use the left / right keys to highlight Δ, then the rotary control to adjust. Typically, Δ values of 1, 10 or 100 are available.
- Default menu behaviour is for the display to return to the next higher level after ten seconds of inactivity. This mode can be disabled using the Setup Display menu – see the User Guide on the accompanying CD for more information.

## **Confirming Hardware Options**

- Each Mentor XL may be fitted with up to three option boards.
- To see which option boards are fitted, scroll right until
  Options> is selected and press OK. If no options are fitted, this menu item will not appear.
- The normal hardware configuration is:

| Slot | Typical hardware configuration |
|------|--------------------------------|
| 1    | 360-15 GPS Board               |
| 2    | 360-20 SD/HD/3G Board          |
| 3    | 360-16 Tri-level sync Board    |

### **Mentor XL - Memory**

- Any changes made to system parameters are effective immediately the "OK" button is pressed.
- The currently active settings are saved in non-volatile memory, so they are preserved if the Mentor XL is restarted.
- Four on-board memory banks are provided: complete settings may be saved to, or loaded from each of these memory locations at any time.
- For security, we suggest that you save the current active settings in a designated memory bank.
- Configuration files may be backed up remotely or transferred between units by using the Vector web based management feature.

See the "Setup Memory" menu, or the User Guide on the accompanying CD for more information.

### **Mentor XL - System Defaults**

On initial power-up, the Mentor XL will use its internal oven controlled oscillator as the master reference, until either:

- A video genlock signal or 5/10 MHz reference is applied and configured.
- Or if the GPS option is fitted, full 1PPS lock is attained.

The following additional defaults apply:

| Parameter        | Setting          |
|------------------|------------------|
| Digital Video    | 625/50 standard  |
| SDI Test Pattern | 100% Colour Bars |
| SDI Ident        | On               |
| Analogue Video   | All Black/burst  |
| AES Audio        | Off              |
| Analogue Audio   | Off              |
| LTC              | Off              |

## Mentor XL - GPS

Choice of antenna and cable type is the key to achieving optimum performance from the GPS option.

#### Antenna

Trilogy recommends the Trimble Bullet III antenna. Other antennae may be suitable: please check manufacturer's specifications.

#### Cable

The table below details various potential cable types with length restrictions.

| Recommended Cable Types For Use With Trimble Bullet III<br>Antenna |      |     |      |              |  |  |  |
|--------------------------------------------------------------------|------|-----|------|--------------|--|--|--|
| RG59 †CT125 CT167 LMR400                                           |      |     |      |              |  |  |  |
| Nominal Impedance<br>(Ω)                                           | 75   | 75  | 75   | 50           |  |  |  |
| Nominal Diameter<br>(mm)                                           | 6.15 | 7.8 | 10.1 | 10.3         |  |  |  |
| Cable < 35 metres                                                  | ✓    | ✓   | ✓    | ✓            |  |  |  |
| Cable < 50 metres      ✓      ✓      ✓                             |      |     |      | $\checkmark$ |  |  |  |
| Cable < 75 metres                                                  |      | ✓   | ✓    | $\checkmark$ |  |  |  |
| Cable < 100 metres v v                                             |      |     |      | ✓            |  |  |  |
| †CT125 is also marketed as CX125                                   |      |     |      |              |  |  |  |

For more information, please check the Mentor XL User Guide provided on the accompanying CD.

## Mentor XL - Connector Wiring Details

Connections to the D9 Socket labelled "AES":

| Pin | Description |  |  |  |  |
|-----|-------------|--|--|--|--|
| 1   | AES 1 +     |  |  |  |  |
| 2   | AES 1 -     |  |  |  |  |
| 3   | Shield      |  |  |  |  |
| 4   | n/c         |  |  |  |  |
| 5   | 0V GND      |  |  |  |  |
| 6   | Shield      |  |  |  |  |
| 7   | AES 2 +     |  |  |  |  |
| 8   | AES 2 -     |  |  |  |  |
| 9   | Shield      |  |  |  |  |

Connections to the D9 Socket labelled "LTC":

| Pin | Description |
|-----|-------------|
| 1   | LTC 1 +     |
| 2   | LTC 1 -     |
| 3   | Shield      |
| 4   | n/c         |
| 5   | 0V GND      |
| 6   | Shield      |
| 7   | LTC 2 +     |
| 8   | LTC 2 -     |
| 9   | Shield      |

| Pin | Description            | Notes                       |
|-----|------------------------|-----------------------------|
| 1   | Fan OK - 1             | Pair with 16 - Closed if OK |
| 2   | RS422 CTS-             |                             |
| 3   | RS422 RXD+             | or RS232 RX                 |
| 4   | RS422 TXD+             | or RS232 TX                 |
| 5   | RS422 RTS-             |                             |
| 6   | RS422 TXD-             |                             |
| 7   | GND                    |                             |
| 8   | RS422 RXD-             |                             |
| 9   | GND                    |                             |
| 10  | + 12V DC./ 0.3A        | Internal 0.5A thermal reset |
| 11  | Analogue Audio Out 1+  |                             |
| 12  | Analogue Audio Out 2 + |                             |
| 13  | GND                    |                             |
| 14  | Power OK - 1           | Pair with 15. Closed if OK  |
| 15  | Power OK - 2           | Pair with 14. Closed if OK  |
| 16  | Fan OK - 2             | Pair with 1. Closed if OK   |
| 17  | GPIO - Output 1        |                             |
| 18  | GPIO - Input 2         |                             |
| 19  | GPIO - Input 1         |                             |
| 20  | RS422 CTS+             | or RS232 CTS                |
| 21  | GPIO - Output 2        |                             |
| 22  | RS422 RTS+             | or RS232 RTS                |
| 23  | Analogue Audio Out 1-  |                             |
| 24  | Analogue Audio Out 2-  |                             |
| 25  | GND                    |                             |

Connections to the D25 Socket "Analogue Audio/Remote":

### MasterMind - Module Identification

Module location within the MasterMind is flexible, so a system of coloured identification rings is used to aid identification. These are fitted to the BNC connectors of video modules, using the colours defined below.

| Module    | Description                  | Ident ring colour |
|-----------|------------------------------|-------------------|
| 330-06-00 | AES audio monitor and n/a    |                   |
| 330-09-00 | changeover module            |                   |
| 330-07-00 | Triple relay switching       | Orange            |
|           | module                       |                   |
| 330-08-00 | 5 channel balanced relay n/a |                   |
|           | module                       |                   |
| 330-11-00 | SDI monitoring module        | Blue              |
| 330-12-00 | Black/burst monitoring and   | Violet            |
|           | switching module             |                   |
| 330-12-01 | Tri Level Sync monitoring    | Yellow            |
|           | and switching module         |                   |

# MasterMind - Connector Wiring Details

Connections to the D25 chassis socket "Remote".

| Pin | Function                       |
|-----|--------------------------------|
| 1   | B Input Selected               |
| 2   | Combined A Fail                |
| 3   | Combined B Fail                |
| 4   | Main PSU Fail                  |
| 5   | Combined Module Regulator Fail |
| 6   | Input. Force Output to A       |
| 7   | Input. Force Output to B       |
| 8   | Not Used                       |
| 9   | Not Used                       |
| 10  | Black/burst 1A Fail            |
| 11  | Black/burst 1B Fail            |
| 12  | Black/burst 2A Fail            |
| 13  | Black/burst 2B Fail            |
| 14  | SDI 2A Fail                    |
| 15  | SDI 2B Fail                    |
| 16  | Option Board A Fail            |
| 17  | Option Board B Fail            |
| 18  | Black/Burst 3A Fail            |
| 19  | Black/Burst 3B Fail            |
| 20  | SDI 1A Fail                    |
| 21  | SDI 1B Fail                    |
| 22  | Manual Mode                    |
| 23  | Local Alarms Off               |
| 24  | Remote Alarms Off              |
| 25  | Ground                         |

Please see the User Guide on the accompanying CD for further detail.

| 330-06/330-09 Cor | nections to l | D15 | socket. |
|-------------------|---------------|-----|---------|
|-------------------|---------------|-----|---------|

| Pin | Function          |
|-----|-------------------|
| 1   | Ground/Chassis    |
| 2   | Main 1 Input -    |
| 3   | Reserve 1 Input - |
| 4   | Output 1+         |
| 5   | Main 2 Input +    |
| 6   | Reserve 2 Input + |
| 7   | Ground/Chassis    |
| 8   | Output 2-         |
| 9   | Main 1 Input +    |
| 10  | Reserve 1 Input + |
| 11  | Ground/Chassis    |
| 12  | Output 1-         |
| 13  | Main 2 Input -    |
| 14  | Reserve 2 Input - |
| 15  | Output 2+         |

330-08 Connections to D37 socket.

| Channel | Main Input | <b>Reserve Input</b> | Output | Chassis |
|---------|------------|----------------------|--------|---------|
| 1       | 20, 2      | 22, 4                | 21, 3  | 1       |
| 2       | 24, 5      | 26,7                 | 25, 6  | 23      |
| 3       | 27,9       | 29, 11               | 28, 10 | 8       |
| 4       | 31, 12     | 33, 14               | 32, 13 | 30      |
| 5       | 34, 16     | 36, 18               | 35, 17 | 15      |

All wiring is arranged as balanced pairs: e.g. 20, 2 denotes + on pin 20, - on pin 2.

Please see the User Guide on the accompanying CD for further detail.

## **Vector for Mentor XL**

Current Mentor XL software includes the browser based setup and management utility, Vector which greatly simplifies initial set-up of the Mentor XL.

To start using Vector, follow these simple steps:

- Power up the Mentor XL and wait until it has initialised: this takes around 60 seconds.
- Using the front panel controls, navigate to: SETUP >> MORE >> COMMS >> NETWORK.
- Enter IP ADDRESS and SUBNET MASK values which are appropriate for your network. The gateway address is optional. If you are unsure, consult your IT Administrator.
- Connect the Ethernet port on the Mentor XL to your network, using a standard RJ-45 cable.
- On a PC connected to the same network as the Mentor XL, open your web browser.
- Navigate to the address http://<address> where
  <address> is that which you entered on the Mentor
  XL front panel. For example, http://192.168.1.50.
- At the log-in screen, enter the username and password which by default are both set as *admin*.

Quick Start Guide

|                                                                                                    | an and a strength a                                                                                                    |                                                                                                    |   |
|----------------------------------------------------------------------------------------------------|----------------------------------------------------------------------------------------------------|----------------------------------------------------------------------------------------------------|---|
| Grianner i                                                                                                    | Channel 2 Channel 3                                                                                                    |                                                                                                    |   |
| standard                                                                                                    | Group 1 Group 2 Group 3                                                                                                    | Group 4                                                                                                    |   |
|                                                                                                    | The Manager of Control of Control |                                                                                                    |   |
| 10000000                                                                                                    | Eastia                                                                                                    | Changelo 1.2                                                                                                    |   |
| ollo                                                                                                    | Co                                                                                                    | Standard - Off                                                                                                    | 1 |
|                                                                                                    | i internet internet                                                                                                    | Con Con                                                                                                    |   |
| mecode                                                                                                    | Grada                                                                                                    | Channels 3.4                                                                                                    |   |
| and the second second s | Grade 1                                                                                                    | Standard - CCIR                                                                                                    |   |
| lent                                                                                                    | Service 1                                                                                                    | On                                                                                                    |   |
|                                                                                                    |                                                                                                    | Lip Sync                                                                                                    |   |
|                                                                                                    | Frequency (Hz)  Channels 1  1000  Channels 2  1000  Channels 3  1000  Channels 4  1000                                                                                                    | Amplitude (dBF S)      Ident Text.        Channels 1      20.000000      V1C1        Channels 2      Channels 2      V1C1        Channels 3      Channels 3      V1C2        Channels 3      Channels 3      V1C3        Channels 4      V1C3      V1C4 |   |

An example screen shot of Vector which greatly simplifies initial set-up of the Mentor XL

#### UK & International

Trilogy Communications Ltd 26 Focus Way. Andover Hampshire SP10 5NY UK Tel +44 (0) 1264 384000

Support: +44 (0) 1264 384044 broadcastsupport@trilogycomms.com

Document 360-00-602 Oct 2016 © Trilogy Communications Ltd.